# **Online Application Guide**

Master of Science in Structural Engineering Program

Department of Civil Engineering The Open University of Sri Lanka

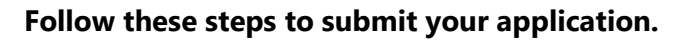

**STEP 1:** Go to <u>https://ou.ac.lk/</u> and click **Apply Online**.

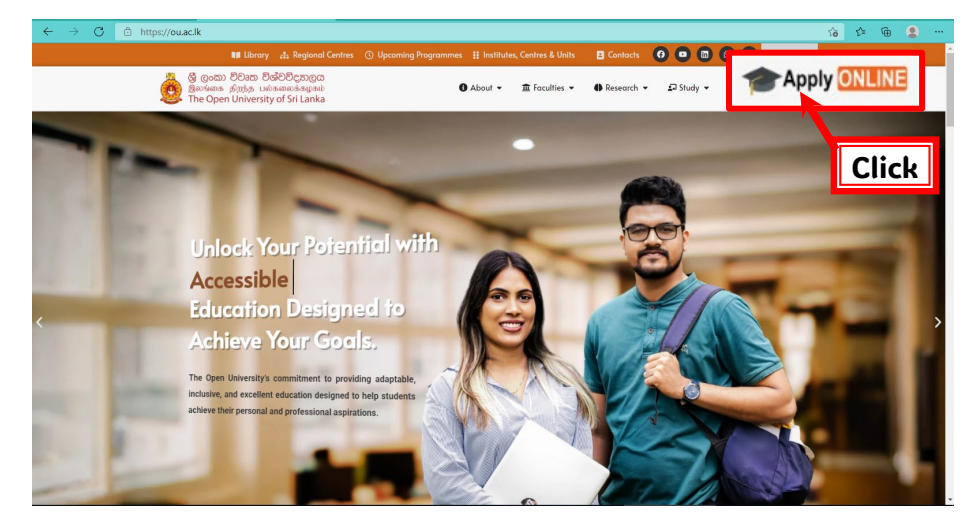

STEP 2: Click "MSc. in Structural Engineering 2025/26".

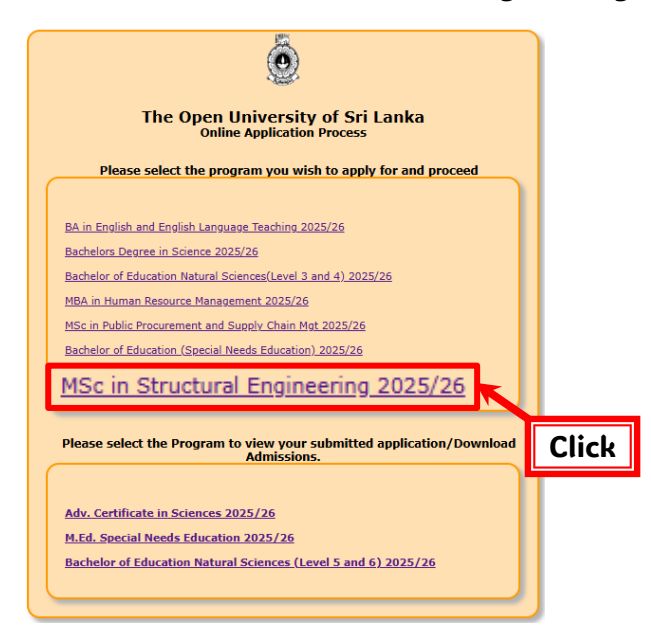

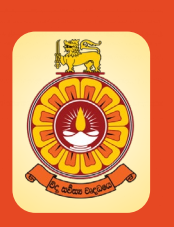

#### **STEP 3:** Click "Create New account".

| ٥                                                                                                    |
|----------------------------------------------------------------------------------------------------|
| The Open University of Sri Lanka<br>Online Application Process                                                                                                    |
| 1. New Applicants                                                                                                    |
| If you are a new applicant for an OUSL porgramme, you should only register once by creating a new account. To do that, click <u>Create New Account</u> .<br>Once you create your account, you can log in by entrying your Username and Password.                                                                                                    |
| 2. Returning Applicants<br>If you are an existing OUSL student with a previous on-line to be used by the second student of the second student with a previous on-line to be used by the second student with a previous on-line to be used by the second student with a previous on-line to be used student with a previous on-line to be used students. The second student with a previous on-line to be used student with a previous on-line to be used student with a previous on-line to be used student with a previous on-line to be used student with a previous on-line to be used student with a previous on-line to be used student with a previous on-line to be used student with a previous on-line to be used student with a previous on-line to be used student with a previous on-line to be used student with a previous on-line to be used student with a previous on-line to be used student with a previous on-line to be used student with a previous on-line to be used student |
|                                                                                                    |
| Username                                                                                                    |
| Password                                                                                                    |
| Login                                                                                                    |
| Create New Account                                                                                                    |

**STEP 4:** Fill your details in "**New User Creation**" form and click on "**Create Account**" button. **Please write down your "username" and "password" and keep securely for future use.** 

| Account Details                                                |                                                                                                    |
|----------------------------------------------------------------|----------------------------------------------------------------------------------------------------|
| You can use your own Us                                        | ername and Password , A password must have at least six (6) characters.                                             |
| Usemame*                                                       |                                                                                                    |
| Password*                                                      |                                                                                                    |
| Confirm Password*                                              |                                                                                                    |
| Township to Discourse in                                       | denomination and the second second second second second second second second second second second second second     |
| Important: Please write<br>മുഹ്രത് : തിരിന് "usern             | ⊬down your "username" and "password" and keep securely for future use<br>ame" ക്രം "nassword" കര്ഷ്കാല തതത തരി ശര്ഹ |
|                                                                |                                                                                                    |
| Personal Details                                               |                                                                                                    |
| Title *                                                        | Select V                                                                                                    |
| Initial <sup>*</sup>                                           | Eg:- A. B. C.                                                                                                    |
| Last Name*                                                     | Eg:- Perera                                                                                                    |
| Name Denoted by Initials*                                      |                                                                                                    |
| Mailing Address*                                               | 1st line of your address,ඔබගේ ලිපිනයේ පළමු පේලිය , உங்கள் (                                                         |
| *                                                              | 2nd line of your address,ඔබගේ ලිපිනයේ දෙවන පේලිය ,உங்கள்                                                            |
|                                                                | 3rd line of your address,ඔබගේ ලිපිනයේ තුන්වන පේලිය ,உங்கං                                                           |
| District *                                                     | Select                                                                                                    |
| National Identity Card No:/<br>Passnort No:(Eoreign Applicat)* |                                                                                                    |
| Date Of Birth*                                                 | Day V Month V Year V                                                                                                |
| Gender                                                         | I am Y                                                                                                    |
| E mail <sup>*</sup>                                            | Your Email or any other                                                                                             |
| Telephone -Mobile*                                             | Your Mobile or any other                                                                                            |
|                                                                |                                                                                                    |
| Telephone -Home                                                |                                                                                                    |

**STEP 5:** Select "MSc. in Structural Engineering 2025/26" again.

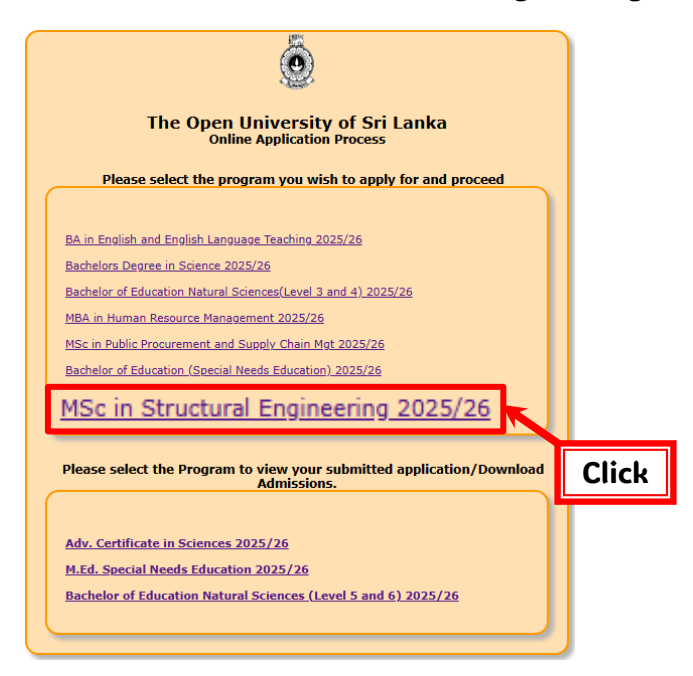

**STEP 6:** Login to your account using the Username and Password (used when creating the account).

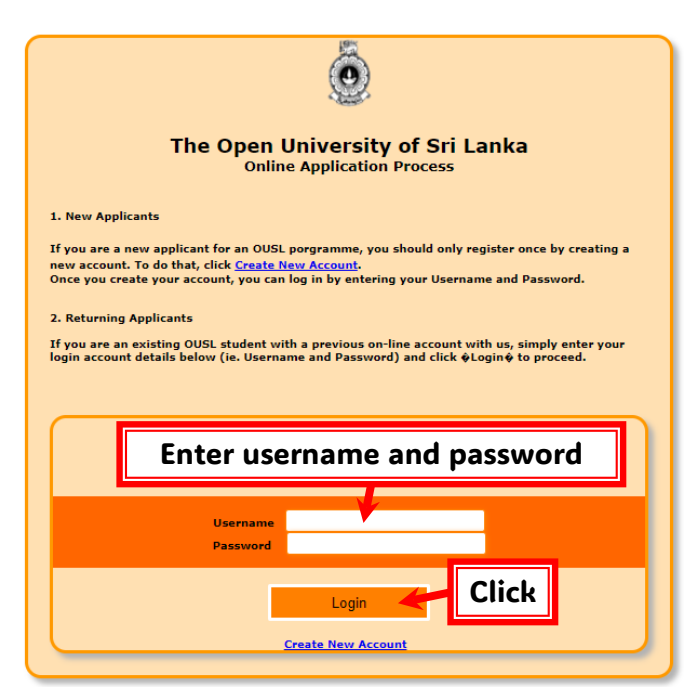

#### **STEP 7:** Click on "Add New Application".

| Welcome to The Open Univers<br>Click<br>Add New Application My Applications                                                 | ity of Sri Lanka On-line<br>Edit Account details                                              | Application System<br>Programme Details                                   | Log Out              | Your details will |
|----------------------------------------------------------------------------------------------------|-----------------------------------------------------------------------------------------------|---------------------------------------------------------------------------|----------------------|-------------------|
| Logged as Username    Date Time:Friday, 14th March 2025 01:43:24<br>No previous application(s<br>No App No Programme Name A | )<br>found,Please click <u>Add New</u><br>My Applications De<br>pplication Fee Date Applied I | <u>Application</u> for new applic<br>tails<br>ayment Status Selection Tes | ation<br>t Admission | appear here       |
| © 2014 - 202                                                                                                    | 5 The Open University of Sri Lanka -Inform                                                    | nation Technology Division.                                               |                      |                   |

**STEP 7:** Fill "Online Application" form and click "Apply & Pay".

NOTES:

- 1) Ignore: "Please read the brochure carefully before applying (Upcoming programmes)" (See figure in the next page).
- 2) "Preferred Center" and "Program Medium" should be "Colombo" and "English", respectively.

| Add New Appli                                     | ication My                           | Applications         | Edit Account details             | Programme Details          | Log Out                     | Your details            |
|---------------------------------------------------|--------------------------------------|----------------------|----------------------------------|----------------------------|-----------------------------|-------------------------|
| Logged as: USernam Da                             | te Time:Friday, 14th Mai             | ch 2025 01:52:45pm   |                                  |                            |                             | will appear             |
|                                                   |                                      |                      |                                  |                            |                             |                         |
|                                                   |                                      |                      | On-line Ap                       | plication                  |                             |                         |
| Please Fill the                                   | Application De                       | tails                |                                  |                            |                             |                         |
| Fill the mandatory fiel                           | ds which are mention                 | ned as *.If you need | to edit the personal deta        | ils, go to "Edit Account D | etails" from the main menu. |                         |
| Programme Data                                    |                                      |                      |                                  |                            | Ignore this                 |                         |
| Program*                                          | Please read the bro<br>Please select | chure carefully befo | ore applying ( <u>Upcoming p</u> | rogrammes)                 |                             |                         |
| Preferred Center*                                 | Please select                        |                      |                                  |                            |                             |                         |
| Program Medium*                                   | Please select                        | <u> </u>             | Colomb                           | 0                          |                             |                         |
| Personal Data                                     |                                      |                      |                                  |                            |                             |                         |
| Initial                                           |                                      |                      | Englis                           | h                          |                             |                         |
| LastName                                          |                                      |                      |                                  |                            |                             |                         |
| Name Denoted by Initial                           | 5                                    |                      |                                  |                            |                             |                         |
| Address line 1                                    |                                      | our d                | otailcwi                         | ill anna                   | ar hara                     |                         |
| Address line 2                                    | ľ                                    | ouru                 |                                  | iii appe                   | arnere                      |                         |
| Address line 3                                    |                                      |                      |                                  |                            |                             |                         |
| NIC/Passport No                                   | *                                    |                      |                                  |                            |                             |                         |
| Date of Birth                                     |                                      |                      |                                  |                            |                             |                         |
| E mail                                            |                                      |                      |                                  |                            |                             |                         |
| Telephone -Mobile                                 |                                      | _                    |                                  |                            |                             |                         |
| Country code                                      |                                      |                      |                                  |                            |                             |                         |
| Civil Status                                      | Select V                             |                      |                                  |                            |                             |                         |
|                                                   | (Enter subjects separ                | ated by commas (,) E | g:- English A, Maths B, etc      | )                          |                             |                         |
| GCE O/L                                           | -                                    |                      |                                  |                            |                             |                         |
|                                                   | (Enter subjects separ                | ated by commas (,) E | g:- Biology B, Chemistry A, e    | etc )                      |                             |                         |
| GCE A/L*                                          |                                      |                      |                                  |                            |                             |                         |
|                                                   | (Enter Work Experien                 | ce separated commas  | (,))                             |                            |                             |                         |
| Work Experience                                   | -                                    |                      |                                  |                            |                             |                         |
|                                                   | (Enter Qualifications)               |                      |                                  |                            |                             |                         |
| Other Qualifications                              | -                                    |                      |                                  |                            |                             |                         |
| Before you click the "App<br>application details. | Click                                | ase double check you | r applicationparticularly the    | Preferred Center and the   | Medium of Study. Once you a | pply, you cannot change |

**STEP 8:** Confirm your application by clicking "**OK**".

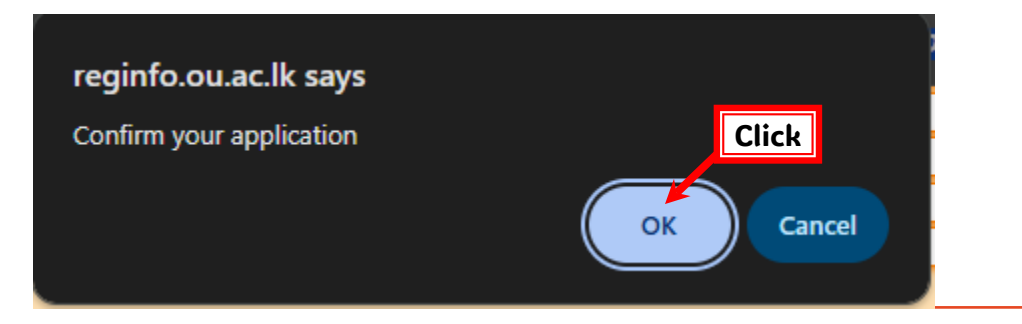

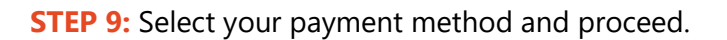

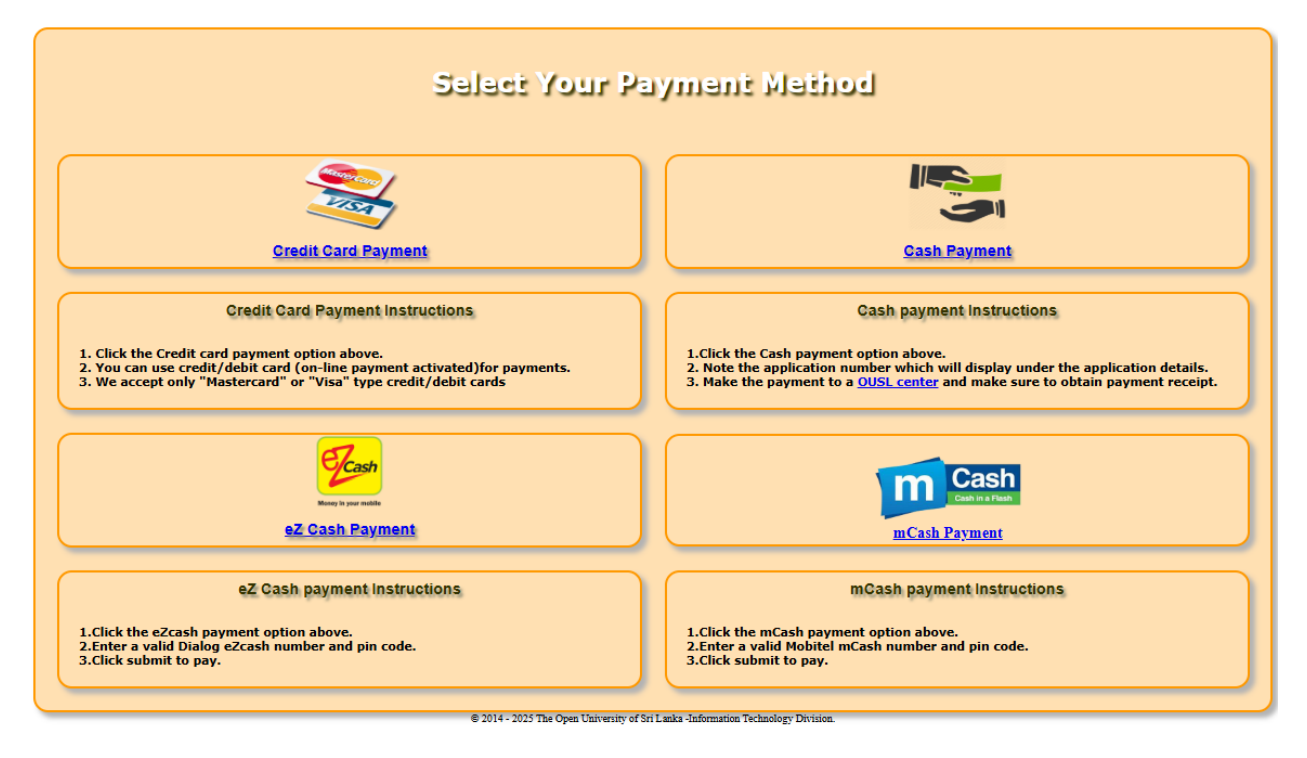

### NOTE: KEEP A SOFT COPY OF ONLINE PAYMENT RECEIPT WITH YOU.

## Thank you!